## Ochrona danych osobowych – anonimizacja i usunięcie pracownika

W Comarch DMS możliwa jest **anonimizacja pracownika**, czyli bezpowrotne usunięcie danych pracownika z bazy.

Po przeprowadzeniu anonimizacji, we wszystkich miejscach w Comarch DMS, w których wyświetlano dane zanonimizowanego pracownika, wyświetlana jest informacja "Dane zanonimizowane".

| Szukaj                                                            | × | Działy Pracownicy Stanowiska                                                                                                    | Pracownik                                                      |                                                                       |
|-------------------------------------------------------------------|---|----------------------------------------------------------------------------------------------------|----------------------------------------------------------------|-----------------------------------------------------------------------|
| ✓—Firma X<br>✓—Dział 1<br>↓—Dział 1.1<br>✓—Dział 2<br>↓—Dział 2.1 |   | Szukaj   Image: Constraint of the second second s | OGÔLNE UPRAWNIEN<br>Login<br>Imię i nazwisko<br>Email<br>Hasło | IA TYPY OBIEGU DANE OSOBOWE   zanonimizowane   zanonimizowane   Ustaw |
|                                                                   |   |                                                                                                    | Zastępujący<br>Data                                            | Ustaw V Ustaw                                                         |
|                                                                   |   | zanonimizowane (zanonimizowane)                                                                                                    | Parametr 1                                                     |                                                                       |

zanonimizowany

Aby przeprowadzić anonimizację pracownika na zakładce "Dane osobowe" należy zaznaczyć parametr "Zanonimizuj i usuń".

Zaznaczenie parametru powoduje uaktywnienie pozostałych

kontrolek. W kontrolce "Od dnia" umieszczana jest data bieżąca jako data anonimizacji. Do karty takiego pracownika możliwe jest przypięcie załącznika z dysku oraz wpisanie komentarza.

Po zapisaniu karty pracownika, wpis o nim znika z listy aktywnych pracowników, po zaznaczeniu parametru "Pokaż archiwalne" wyświetlana jest informacja "Zanonimizowane".

W efekcie anonimizacji pracownika na przebiegu procesu wyświetlana jest informacja, że dokument został przekazany przez zanonimizowanego pracownika:

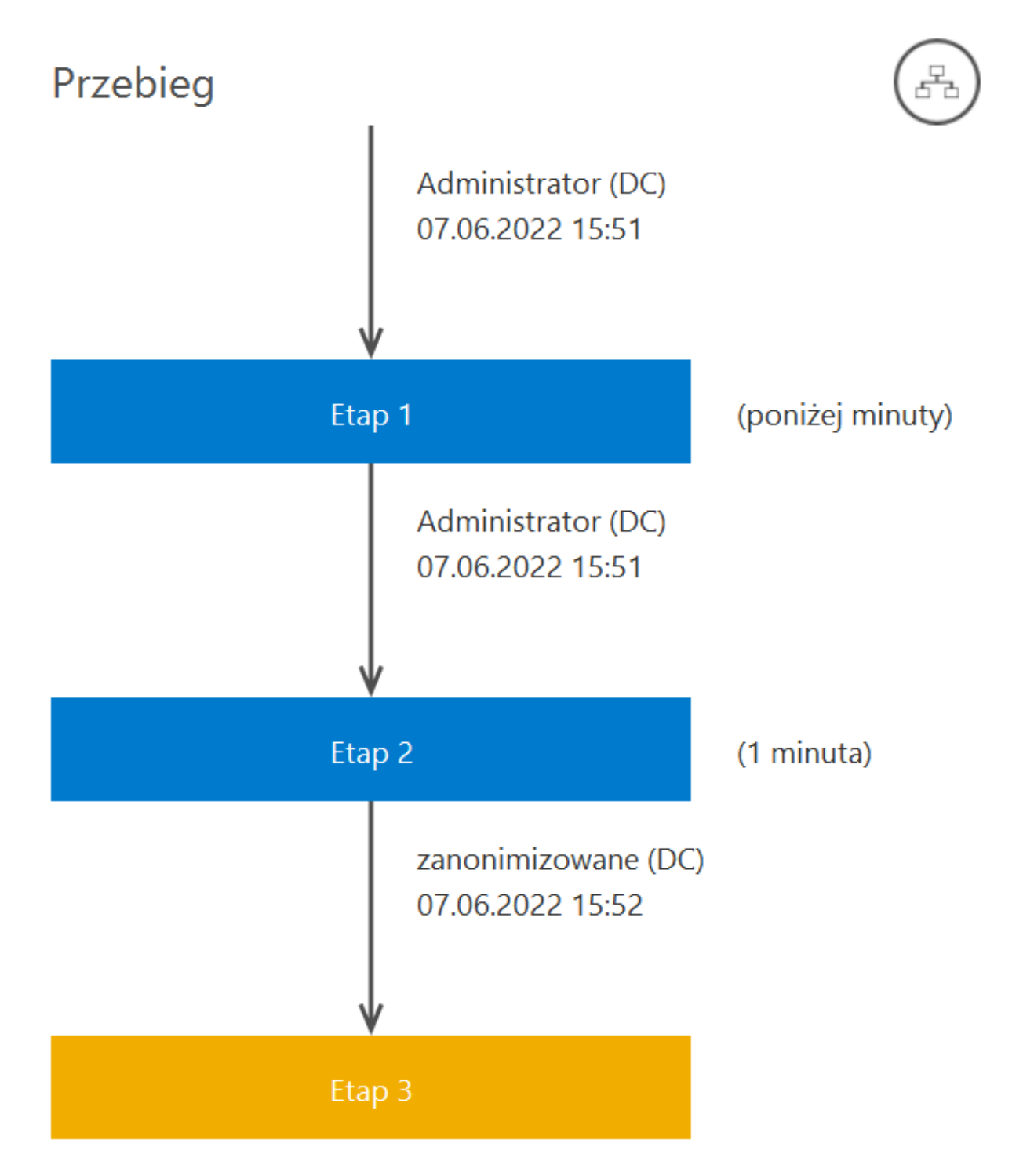

Przebieg procesu, w którym brał udział zanonimizowany pracownik

Zanim zostanie wykonana anonimizacja pracownika, możliwe jest przekazanie jego uprawnień innemu pracownikowi.

W wersji 2024.1.1 została zablokowana możliwość anonimizacji

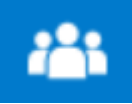

użytkowników, dla których w ramach zakładki [Struktura organizacyjna] na karcie pracownika na zakładce "Uprawnienia" w sekcji "Uprawnienia ogólne" wybrano opcję "Tak" w polu "Administrator".

Na karcie pracownika o uprawnieniach administratora na zakładce "Dane osobowe" zaznaczenie checkboxa "Zanonimizuj i usuń" nie jest możliwe, zaś wszystkie pola w ramach tej zakładki są wyszarzone i nieaktywne – nie można zatem zanonimizować danych pracownika o uprawnieniach administratora.

| Pracownik     |                   |       |                       |                          |          |
|---------------|-------------------|-------|-----------------------|--------------------------|----------|
|               |                   |       |                       |                          |          |
| OGÓLNE        | UPRAWNIENIA       |       | TYPY OBIEGU           | DANE OSOBOWE             | API      |
| Zanonimizuj   | i usuń            |       |                       |                          |          |
| Od dnia       |                   |       |                       |                          | $\sim$   |
| Załącznik     |                   | +     |                       |                          |          |
| Komentarz     |                   |       |                       |                          |          |
|               |                   |       |                       |                          |          |
|               |                   |       |                       |                          |          |
|               |                   |       |                       |                          |          |
|               |                   |       |                       |                          |          |
|               |                   |       |                       |                          |          |
| Zaznaczenie p | parametru "Zanor  | nimiz | uj i usuń" skutkuje r | nieodwracalną utratą (us | unięciem |
| z bazy) danyc | h dotyczących teg | o op  | eratora.              |                          |          |

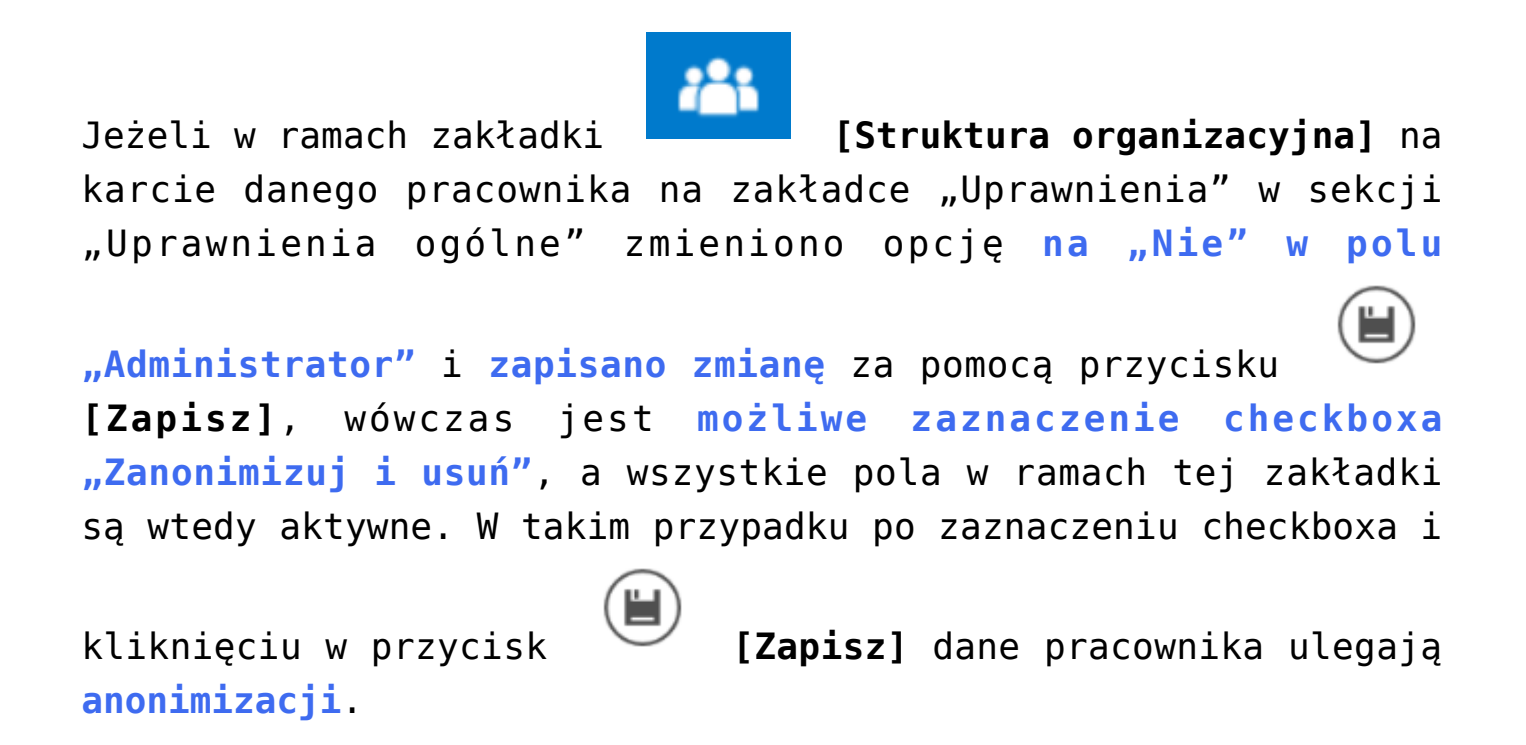

Rozpoczynasz pracę z Comarch DMS i chcesz dowiedzieć się, jak korzystać z programu? A może masz już podstawową wiedzę o Comarch DMS i chcesz dowiedzieć się więcej?

<u>Sprawdź Szkolenia Comarch DMS!</u>

Powrót do początku artykułu